## **Verizon SAP Guidelines**

Step 1: Go to Verizon Home Page

Step 2: Click "ERP Portal" (Tab on right side)

## Step 3: Click "My Timesheet"

|   | Approvals 0 Delegations Kin                                  | • •                                                                                                    |
|---|--------------------------------------------------------------|----------------------------------------------------------------------------------------------------|
|   |                                                              |                                                                                                    |
|   |                                                              |                                                                                                    |
|   |                                                              |                                                                                                    |
| * | My Team<br>Manage Team Working Time.                         |                                                                                                    |
| ి | Picklist Maintenance                                         |                                                                                                    |
|   | RDM Workspace<br>Provides resource management functionality. |                                                                                                    |
|   |                                                              | My Team         Manage Team Working Time.         Picklist         Maintenance         Provides resource management functionality. |

## Step 4: Make sure it's for the correct pay period

|                                    |   | Project Time S | heet         |              |              |              |              |              | 8            |
|------------------------------------|---|----------------|--------------|--------------|--------------|--------------|--------------|--------------|--------------|
|                                    |   |                | 02/21/2019   | <b></b>      |              |              |              |              |              |
| Feb 17 - Feb 23                    |   | 00:00 hours    | <            |              |              | Feb 2019     |              |              | >            |
|                                    |   | No Assignments | SUN          | MON          | TUE          | WED          | THU          | FRI          | SAT          |
|                                    |   | 17             | 18           | 19           | 20           | 21           | 22           | 23           |              |
| <ul> <li>Project Time 1</li> </ul> |   |                |              |              |              |              |              |              |              |
| ime Assignment                     |   | Tota           | SUN<br>02/17 | MON<br>02/18 | TUE<br>02/19 | WED 02/20    | THU<br>02/21 | FRI<br>02/22 | SAT<br>02/23 |
|                                    |   | No data        | 2010/00/00   |              |              |              | 0.0795       |              | 500000       |
|                                    |   | 00:0           | 0 00:00      | 00:00        | 00:00        | 00:00        | 00:00        | 00:00        | 00:00        |
| F                                  |   |                |              |              |              |              |              |              |              |
| Admin/Exception Time               |   |                |              |              |              |              |              |              |              |
| tal Admin/Exception Time Hours     |   | 00:00          | 00:00        | 00:00        | 00:00        | 00:00        | 00:00        | 00:00        | 00:00        |
| ummary                             | 6 | Tota           | SUN<br>02/17 | MON<br>02/18 | TUE<br>02/19 | WED<br>02/20 | THU<br>02/21 | FRI<br>02/22 | SAT<br>02/23 |
| stal Bay Hours                     |   | 00.0           | 00.00        | 00:00        | 00:00        | 00:00        | 00.00        | 00:00        | 00:00        |

| Add Assignment My List: Project: | 18                   |
|----------------------------------|----------------------|
| My List:                         |                      |
| Projecti                         |                      |
| FIDEUL                           | 67<br>MON<br>02/1    |
|                                  | <mark>ති</mark> 08:0 |
| Task component:                  | 08:0                 |
| Standard Hourly Rate (STH)       |                      |
| Activity code:                   |                      |
|                                  | 6 <sup>0</sup>       |
| Labor Asset Type:                | MOR                  |
|                                  | 67 08:0              |
| Charge to Site:                  |                      |
|                                  | <b>D</b> ,           |
| Notes:                           | -                    |
|                                  |                      |
|                                  | _                    |
| ✓ 0k                             | Cancel               |
|                                  |                      |

Step 6: Click "Project"

Step 7: Search for your personal project code number

Step 8: Click "My List"

Step 9: Search (different for everyone)

Step 10: Click on the button with project number

Step 11: Activity code (different for everyone)

Step 12: Labor Asset (Same as webtime)

Step 13: Charge to site (click button)

Step 14: "Task component:" should be at Standard Hourly Rate (STH)

Step 15: Click "OK"

Step 16: Enter hours into to total 40 hours for Standard Hourly Rate

Step 17: If you have overtime hours, please follow steps 6-13 again Step 18: Change "Task component:" to Over Time Hourly Rate (OTH) Step 19: Click "OK"

Step 20: Enter the additional hours over 40 on the OTH line

|        | 00:00 hours                              | MON   | TUE   |
|--------|------------------------------------------|-------|-------|
|        | Add Assignment                           | 18    | 19    |
|        | My List:                                 |       |       |
|        | 6                                        | MON   | TUE   |
| (STTI) | Project:                                 | 02/18 | 02/19 |
| (SIL)  | Tech commente                            | 08-00 | 08-00 |
|        | Over Time Hourly Rate (OTH)              | 00.00 | 00.00 |
|        | Activity code:                           |       |       |
|        | en en en en en en en en en en en en en e | 00-00 | 00.00 |
|        | Labor Asset Type:                        | MON   | TUE   |
|        | 8                                        | 02/18 | 02/19 |
|        | Charge to Site:                          |       |       |
| Day    | Notes:                                   |       |       |
|        |                                          |       |       |
|        |                                          |       |       |
|        |                                          |       |       |
|        | ✓ Ok 🚫 Cancel                            |       |       |
|        |                                          |       |       |
|        |                                          |       |       |
|        |                                          |       |       |

Step 21: Submit Timesheet